# PDF-XChanger Editor を使った 電子署名

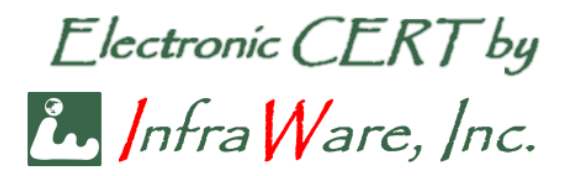

初版: 2024 年 8 月 22 日

インフラウェア株式会社

Page 1 of 12

# 内容

| 1        | 電子  | -証明書のインストール          | 3        |
|----------|-----|----------------------|----------|
| <b>2</b> | PDI | F-Xchange Editor の設定 | 3        |
|          | 2.1 | 基本設定                 | 3        |
|          | 2.2 | タイムスタンプサーバの設定        | <b>5</b> |
| 3        | 電子  | -署名とプロファイルの設定        | <b>5</b> |
|          | 3.1 | 署名プロファイルの作成          | 7        |
|          | 3.2 | 2回目以降の電子署名1          | 1        |

この文書は、Windows 10 または Windows 11 上の PDF-XChage Editor を用い、JCAN 証明書または 1-2-3 証明書で PDF に電子署名する方法を説明したものです。

Windows、PDF-Xchange Editor は 2024 年 8 月現在の最新版を用いて説明していま す。バージョンアップ等により GUI (画面) や操作が変更になる可能性もあることは、ご 了承ください。また、当社は電子証明書の発行販売をするものであり、PDF-XChange Editor の機能、操作方法について保証するものではありません。原則として設定や操作方 法の詳細は PDF-XChange Editor のマニュアルを参照、あるいは販売元のサポートをご利 用ください。

# 1 電子証明書のインストール

まず、入手した JCAN 証明書または 1-2-3 証明書を Windows の「証明書ストア」に導入 します。お手元の PC に JCAN 証明書または 1-2-3 証明書ファイルを用意してください。 当社で発行した電子証明書は、お客様が Web 経由でダウンロードすることで入手できます。 手順の詳細については、Web サイト

#### JCAN 証明書の場合

https://www.infra-ware.net/jcan/get-jcan/ https://www.infra-ware.net/jcan/install-jcan/

#### 1-2-3 証明書場合

<u>https://www.infra-ware.net/jcan/get-123/</u> <u>https://www.infra-ware.net/jcan/install-123/</u> をご覧ください。

## 2 PDF-Xchange Editor の設定

#### 2.1 基本設定

上部メニューの [ファイル] をクリック、表示されるサブメニューから [設定] を選択し ます。以下のようなダイアログが表示されますので、[署名] を選択して下さい。

| 📂 設定                                                                                                    |                                                                                                    | × |
|----------------------------------------------------------------------------------------------------|----------------------------------------------------------------------------------------------------|---|
| <ul> <li>Q. 検索 (Ctrl+F)</li> <li>■ UI カスタマイズ ^</li> <li>● アクセシビリティ</li> <li>● アップデート</li> <li>■ アブリケーションのま行</li> </ul> | 作成と表示 -署名作成用制御オプション ・ドキュメント内の署名表示設定                                                                                                    |   |
| <ul> <li>              → 「「」」」」」」」」」」」」」」」」」」」」」」」</li></ul>                                                           | 検証 ・署名の検証方法とタイミング制御 追加                                                                                                    | ] |
|                                                                                                    | 保存先                                                                                                    |   |
| <ul> <li>◆ ドキュメント情報パー</li> <li>⊘ パフォーマンス</li> <li>ジ ファイルの関連付け</li> <li>ご フォーム</li> </ul>                               | SharePoint、Googleドライブ、OneDrive 等の外部リボジトリから開いたドキュメントに署名するときの保<br>存先を指定します<br>・ ローカルに保存するための「名前を付けて保存」ダイアログを表示する (J)<br>・ 外部リボジトリに保存するための「名前を付けて保存」ダイアログを表示する (g) |   |
| ▲ フラクイン                                                                                                    |                                                                                                    |   |
| <ul> <li>注 全画面</li> <li>場所</li> <li>後索プロバイダー</li> </ul>                                                                |                                                                                                    |   |
| ▲ 湖庄 ■ 署名                                                                                                    | OK(O) 海田 (D) キャンセル                                                                                                    | 0 |

上ダイアログの [署名作成用制御オプション] の項にある [追加] をクリックします。下 記のようなダイアログが表示されますので、[署名の失効情報を含める] にチェックを入れ てください。

| I F PX  |                  |                   |     |
|---------|------------------|-------------------|-----|
| 既定署名    | 方法( <u>M</u> ):  | 既定のDigSigハンド      | ∍ ~ |
| 既定署名フォー | マット( <u>F</u> ): | PKCS#7 - Detached | ~   |
| 表示      |                  |                   |     |
|         |                  | (                 |     |

同様に [検証] の項にある [追加] をクリックします。下記のようなダイアログが表示されますので、[ファイルを開く際、デジタル署名を検証] と [可能な限り署名検証の際、証明 書失効を確認] にチェックを入れてください。

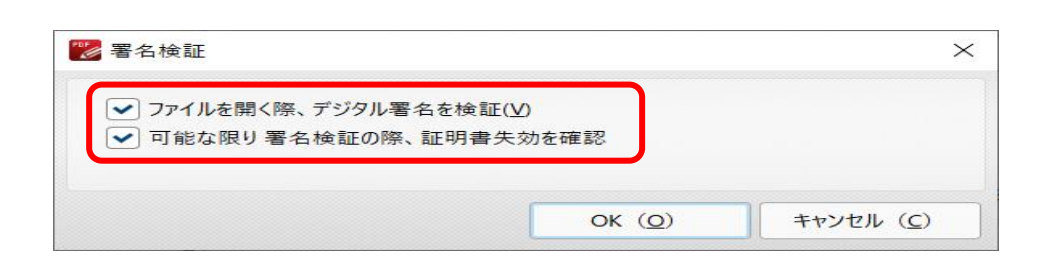

# 2.2 タイムスタンプサーバの設定

画面上部の「クイック起動」検索ボックスに「タイムスタンプ」と入力します。以下のようなダイアログが表示されます。

|                       | スタンプサーバー: | <カスタム> |  |
|-----------------------|-----------|--------|--|
| ナーバーの設定               |           |        |  |
| サーバー URL: http://ts.s | sl.com    |        |  |
| サーバー認証                |           |        |  |
| ユーザー名:                |           | ]      |  |
| パスワード:                |           | ]      |  |
| ユーサー名:<br>パスワード:      |           | ]<br>] |  |

[タイムスタンプサーバー: <カスタム>] を選択し、[サーバー UR] には

http://ts.ssl.com

と入力してください。サーバ認証は不要です。入力後、[OK] をクリックし、ダイアログを 閉じます。

# 3 電子署名とプロファイルの設定

電子署名をする PDF を PDF-Xchange Editor で開いてください。

上部メニューの[保護]>[ドキュメントに署名]をクリックします。署名を入れたい部分 をマウスでドラッグし、矩形を描くと、下記のようなダイアログが表示されます。

| 🚏 ドキュメント署名            |                               | ×                    |  |
|-----------------------|-------------------------------|----------------------|--|
| 1.証明書(デジタルID)を選択      |                               |                      |  |
| ◎ システムストア内の証明書を使用:    |                               |                      |  |
| 発行先:                  | Toshiki Fujiwara [2024/09/25] | ✔ 参照                 |  |
| ファイル内の証明              | 書を使用:                         |                      |  |
| ファ <mark>イ</mark> ル名: |                               | 参照                   |  |
|                       | 常にパスワードを要求する                  |                      |  |
|                       | 証明書を表示                        | 証明書の作成               |  |
| 2.署名設定の詳細と外観:         |                               |                      |  |
| 署名の理由:                | <72U>                         | ~                    |  |
| 場所:                   |                               |                      |  |
| 連絡先:                  |                               |                      |  |
| 権限:                   | フォームへの入力、署名、コメント、             | テンプレートページの追加を許可 >    |  |
| 署名テンプレート:             | 既定(グラフィックなし、RTL)              | ✓ 管理                 |  |
|                       | デジタル署名者                       | Toshiki Euiiwara     |  |
|                       | biki Eujiwara c= l            | P o-Infra\//are      |  |
| DN. CI-108            | siiki rujiwara, c-J           |                      |  |
|                       | Inc., email=toshi-f           | @infra-ware.net      |  |
| Ę                     | 日付: 2024.08.22 2              | 23:45:23 +09'00'     |  |
|                       | **上記プレビューをダブ                  | ルクリックて、デジタル署名を変更できます |  |
| ▼ タイムスタンプサーバー:        | URL : http://ts.ssl.com       | ▶ 📄 変更               |  |
|                       |                               | ОК (Q) ++>>セル (C)    |  |

ここで、[システムストア内の証明書を使用] を選択します。これにより 1 項「電子証明書 のインストール」で Windows にインストールした証明書が PDF-XChange Editor により 認識されるようになります。

[参照] ボタンをクリックし、署名に用いる証明書 (JCAN 証明書であれば「BN-」で始ま る名前です)を選択します。インストールされている証明書が一つだけの場合、既に選択さ れた状態になっていることがあります。

Page 6 of 12

| ドキュメント署                | 署名                     |                                  |                                                          |                    |
|------------------------|------------------------|----------------------------------|----------------------------------------------------------|--------------------|
| 1. <mark>証明書(</mark> ラ | 「ジタルID)を選択             |                                  |                                                          |                    |
|                        | システムストア内の              | 証明書を使用:                          |                                                          |                    |
| ×=                     | 発行先:                   | Foshiki Fujiwara [2024/09/25]    | ▼ 参照                                                     |                    |
|                        | ○ ファイル内の証明書            | を使用:                             |                                                          |                    |
|                        | ファイル名:                 |                                  | 参照                                                       |                    |
|                        |                        | 常にパスワードを要求する                     |                                                          |                    |
|                        |                        | 証明書を表示                           | 証明書の作成                                                   |                    |
| 2.署名設定の                | 詳細と外観:                 |                                  |                                                          |                    |
|                        | 署名の理由:                 | 私はこのドキュメントの正確性と完全                | ≧性を証明します                                                 | ~                  |
|                        | 場所:                    | 伸奈川県横浜市                          |                                                          |                    |
|                        | 連絡先:「                  | oshi-f@infra-ware.net            |                                                          |                    |
|                        | 権限:                    | フォームへの入力、署名、コメント、                | テンプレートページの追加を許す                                          | J ~                |
|                        | 署名テンプレート:              | 既定(グラフィックなし、RTL)                 | ~ 管理                                                     |                    |
| DN: cr                 | n=Toshiki Fujiv        | デジタバ<br>vara, c=JP, o=InfraWare, | レ署名者 Toshiki Fujiwa<br>Inc., email=toshi-f@inf<br>ware.। | ara<br>ira-<br>net |
|                        | 理由                     | 1: 私はこのドキュメントの正                  | 確性と完全性を証明しま<br>場所:神奈川県横浜<br>24.08.23 00:13:17 +09        | です<br>に市<br>00     |
|                        |                        | **上記プレビューをダブ                     | ブルクリックて、デジタル署名を変更で                                       | きます                |
| • 91629:               | ップサ <mark>ー</mark> バー: | URL : http://ts.ssl.com          | ▼ 🔂 変更                                                   |                    |
|                        |                        |                                  |                                                          |                    |

[署名の理由]、[場所]、[連絡先] には任意の文字を入力可能です。これらの文字が、PDF 上の署名部分に表示されます。

### 3.1 署名プロファイルの作成

この項目は必須ではありません。署名のプロファイルを作成することで、あらかじめ登録 した印影や自署画像などを、PDF 上に見える形で付けることができます(下図の例 2 点、 これを可視署名と言います)。

| THE A |    |
|-------|----|
|       | FI |
| as s  | 74 |
|       |    |
| mu.   |    |

電子署名者:TEST DN:c=JP,st=Tokyo,l=Minato,ou=OU2jipdec-00118(test),ou=OU1-12.392.200063.80.1.1(test purpose only),o=JIPDEC,cn=TEST 理由:cの支書の正確さおよび完全性を証明する 場所:構長市 日付:2020.06.29 17:03:16 +09'00'

藤原敏強

電子署名者: BN-Fujiwara.Toshiki(InfrawareInc)-RD001 理由:この文書の正確さおよび完全性を 証明する 場所: 横浜市 日付: 2020.06.29 17:03:54 +09'00'

独自の署名プロファイルを定義するには、以下のようにします。また、右側に表示され る項目(名前、場所など)の取捨選択も可能です。

電子署名をする PDF を PDF-XChange Editor で開いてください。

上部メニューの[保護]>[ドキュメントに署名]をクリックします。署名を入れたい部分 をマウスでドラッグし、矩形を描くと、下記のようなダイアログが表示されます。

| ドキュメント署名           |                                 | >                                                                   |  |  |  |  |
|--------------------|---------------------------------|---------------------------------------------------------------------|--|--|--|--|
| 1. 証明書(デジタルID)を選択  |                                 |                                                                     |  |  |  |  |
| ● システムストア内の証明書を使用: |                                 |                                                                     |  |  |  |  |
| 発行先:               | Toshiki Fujiwara [2024/09/25]   | ❤ 参照                                                                |  |  |  |  |
| ○ ファイル内の証明         | ]書を使用:                          |                                                                     |  |  |  |  |
| ファイル名:             |                                 | 2 参照                                                                |  |  |  |  |
|                    | 常にパスワードを要求する                    |                                                                     |  |  |  |  |
|                    | 証明書を表示                          | 〒 証明書の作成                                                            |  |  |  |  |
| 2.署名設定の詳細と外観:      |                                 |                                                                     |  |  |  |  |
| 署名の理由:             | 私はこのドキュメントの正確性と完                | 完全性を証明します 🗸 🗸                                                       |  |  |  |  |
| 場所:                | 神奈川県横浜市                         |                                                                     |  |  |  |  |
| 連絡先:               | toshi-f@infra-ware.net          |                                                                     |  |  |  |  |
| 権限:                | フォームへの入力、署名、コメント                | 、テンプレートページの追加を許可 🗸                                                  |  |  |  |  |
| 署名テンプレート:          | 既定(グラフィックなし、RTL)                | 管理                                                                  |  |  |  |  |
| DN: cn=Toshiki Fuj | デジル<br>iwara, c=JP, o=InfraWare | タル署名者 Ioshiki Fujiwara<br>e, Inc., email=toshi-f@infra-<br>ware.net |  |  |  |  |
| 理                  | 由:私はこのドキュメントの3<br>日付:20         | 正確性と完全性を証明します<br>場所:神奈川県横浜市<br>024 08 23 00:13:17 +09'00'           |  |  |  |  |
|                    | **上記プレビューを                      | をダブルクリックて、デジタル署名を変更できます                                             |  |  |  |  |
| ✔ タイムスタンプサーバー:     | URL : http://ts.ssl.com         | ▶ ② 変更                                                              |  |  |  |  |
|                    |                                 | OK ( <u>O</u> )         キャンセル ( <u>C</u> )                          |  |  |  |  |

図の赤枠部分、[管理] をクリックします。以下のようなダイアログが表示されますので、 上部の [新しく追加] をクリックします。

| 1000 デジタル署名表示テンプレート ロンズ                                                                                        |  |
|----------------------------------------------------------------------------------------------------|--|
| 以下のリストからダブルクリックして、デジタル署名のテンプレートを選択できます:                                                                        |  |
| ■ 新しく追加(A) ■ 編集(E) ■ クローン(C) ■ リセット(B) ■ 削除(D)                                                                 |  |
| デジタル署名者 Toshiki Fujiwara<br>DN: cn=Toshiki Fujiwara, c=JP, o=InfraWare, Inc., email=toshi-f@infra-<br>ware.net |  |
| 理由:私はこのドキュメントの正確性と完全性を証明します<br>場所:神奈川県横浜市<br>日付:2024.08.23 00:20:56 +09'00'                                    |  |
| 既定(グラフィックなし、RTL)                                                                                               |  |
|                                                                                                    |  |
|                                                                                                    |  |
| OK (Q) キャンセル (C)                                                                                               |  |

[新しく追加]により、下図のような画面が表示されます。

| デジタルサインのテンプレートを追加                                                                                                    | >                                                                                                    |
|----------------------------------------------------------------------------------------------------|----------------------------------------------------------------------------------------------------|
| テンプレート名 (I): 既定                                                                                                    |                                                                                                    |
| グラフィックを表示                                                                                                    |                                                                                                    |
| アイコン ([):                                                                                                    | フォント:                                                                                                    |
| 名前をアイコンへ マ 変更                                                                                                    | ✓ Arial ✓ 自動 ✓                                                                                                    |
| 背景のロゴ (g):                                                                                                    |                                                                                                    |
| 既定 ~ 変更                                                                                                    | 透明度: 100% 🗘                                                                                                    |
| <ul> <li>✓ 識別名称 (m)</li> <li>✓ 理由 (R)</li> <li>件名</li> <li>✓ 日付: yyyy.MM.dd HH:mm:ss Z ● ✓</li> <li>✓ 茁钙の日名を使う (E)</li> </ul> | <ul> <li>▼ ラペル (b)</li> <li>アプリケーションとパージョン (⊻)</li> <li>テキストの方向 (D :: 自動 (D = 1)</li> </ul>                                              |
|                                                                                                    |                                                                                                    |
| Ioshiki                                                                                                    | テジタル署名者 Toshiki Fujiwara<br>DN: cn=Toshiki Fujiwara, c=JP, o=InfraWare,<br>Inc., email=toshi-f@infra-ware.net<br>理由:私はこのドキュメントの正確性と完全性を証 |
| Fujiwara                                                                                                    | 明します<br>場所:神奈川県横浜市<br>日付: 2024.08.23 00:22:44 +09'00'                                                                                    |
|                                                                                                    | ОК (Q) ++>ZL (C)                                                                                                    |

- [テンプレート名]は、複数のプロファイルを作成した場合、署名時にプロファイルを 選択する際に表示される名前です。任意の名前を入力してください。
- [アイコン]を [カスタム] に変更することで、印影や署名画像を挿入することができます。あらかじめ印影、署名などを JPEG 形式で作成しておきます。[名前をアイコンへ] を [カスタム] に変更するとさらにサブメニューが表示されますので、[ファイルから] を選択してください。お使いの PC 上にある JPEG ファイルをアップロードすること ができます。
- [背景のロゴ]は [なし] で良いでしょう。
- その他、[テキスト表示] 部分の [名前]、[場所]、[識別名] などはチェックを入れると 該当項目が表示されるようになります。

JPEG 画像も含め、ここで設定した内容がダイアログ下部にイメージとして表示されます。 このイメージが、PDF 上での署名イメージになりますので、適宜目的、お好みに合わせて 変更してください。なお、ここで設定する項目はあくまで PDF 上での見た目であり、電子 署名の効力には何ら影響しません。

また、ここで作成した署名プロファイルは保存され、以後、プロファイル名を選択するだ

けで何度でも同じイメージで電子署名が可能です。以下の例では「会社角印」という名称の プロファイルを作成しました。

| 🚏 デジタル署名表示テンプレート               | – 🗆 X                                                                                      |
|--------------------------------|--------------------------------------------------------------------------------------------|
| 以下のリストからダブルクリックして、デジタル署名       | のテンプレートを選択できます:                                                                            |
| ■ 新しく追加(A) ■ 編集(E) ■ クローン(     | ( <u>C</u> ) 🛃 リセット( <u>R</u> ) 📑 削除( <u>D</u> )                                           |
| DN: cn=Toshiki Fujiwara, c=JP, | デジタル署名者 Toshiki Fujiwara<br>o=InfraWare, Inc., email=toshi-f@infra-<br>ware net            |
| 理由: 私はこのト                      | ギュメントの正確性と完全性を証明します<br>場所:神奈川県横浜市<br>日付: 2024.08.23 00:35:14 +09'00'                       |
| 既定(グラ                          | フィックなし、RTL)                                                                                |
|                                | Toshiki Fujiwara<br>私はこのドキュメントの正確性と<br>完全性を証明します<br>神奈川県横浜市<br>2024.08.23 00:35:14 +09'00' |
| A                              | ≹社角印                                                                                       |
|                                |                                                                                            |
|                                | OK ( <u>O</u> ) キャンセル ( <u>C</u> )                                                         |

この状態で [OK] によりすべてのダイアログを閉じれは、最初にマウスで選択した矩形 部分に署名が表示され、同時に PDF 内部に署名情報が埋め込まれます。

#### 3.22回目以降の電子署名

2.2 項「タイムスタンプサーバの設定」および 3.1 項「署名プロファイルの作成」を設定 しておけば、2回目以降は以下の手順で簡単に電子署名が可能です。

Page 11 of 12

- 署名したい PDF を PDF-XChange Editor で開く
- 上部メニューから [保護] > [ドキュメントに署名] を選択
- 署名を入れたい部分をマウスでドラッグ
- [ドキュメント署名] というダイアログが開きますので、[署名署名テンプレート] で利 用したい署名プロファイルを選択
- [OK] ボタンをクリック
- 保存先のファイル名を入力、保存

以上